## Le porte clé

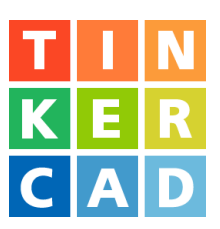

Dans cet exercice tu vas concevoir ton porte-clé personnalisé.

## Etapes de travail :

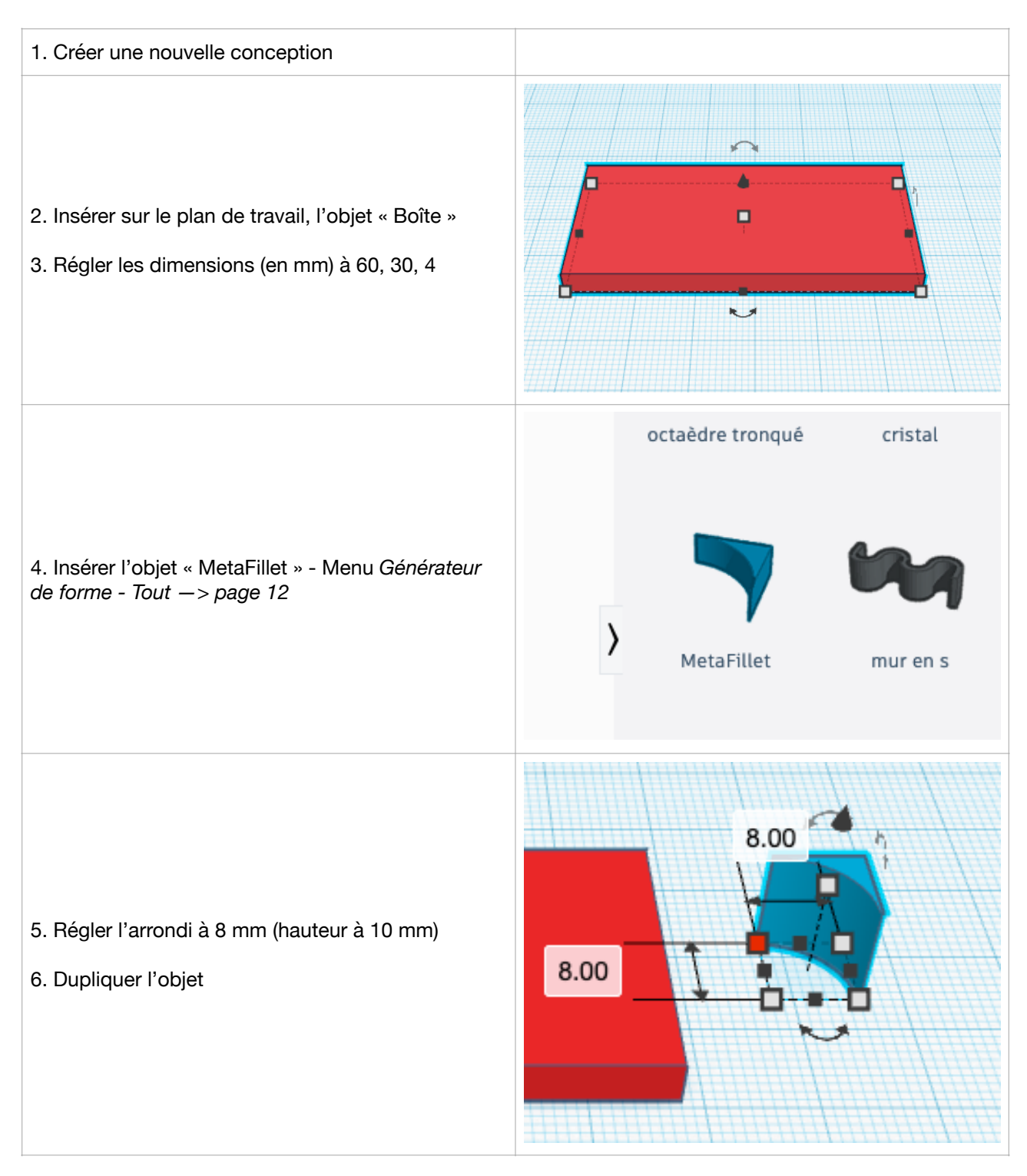

## Le porte clé

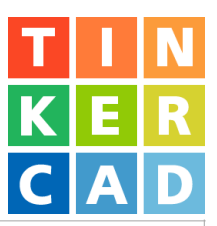

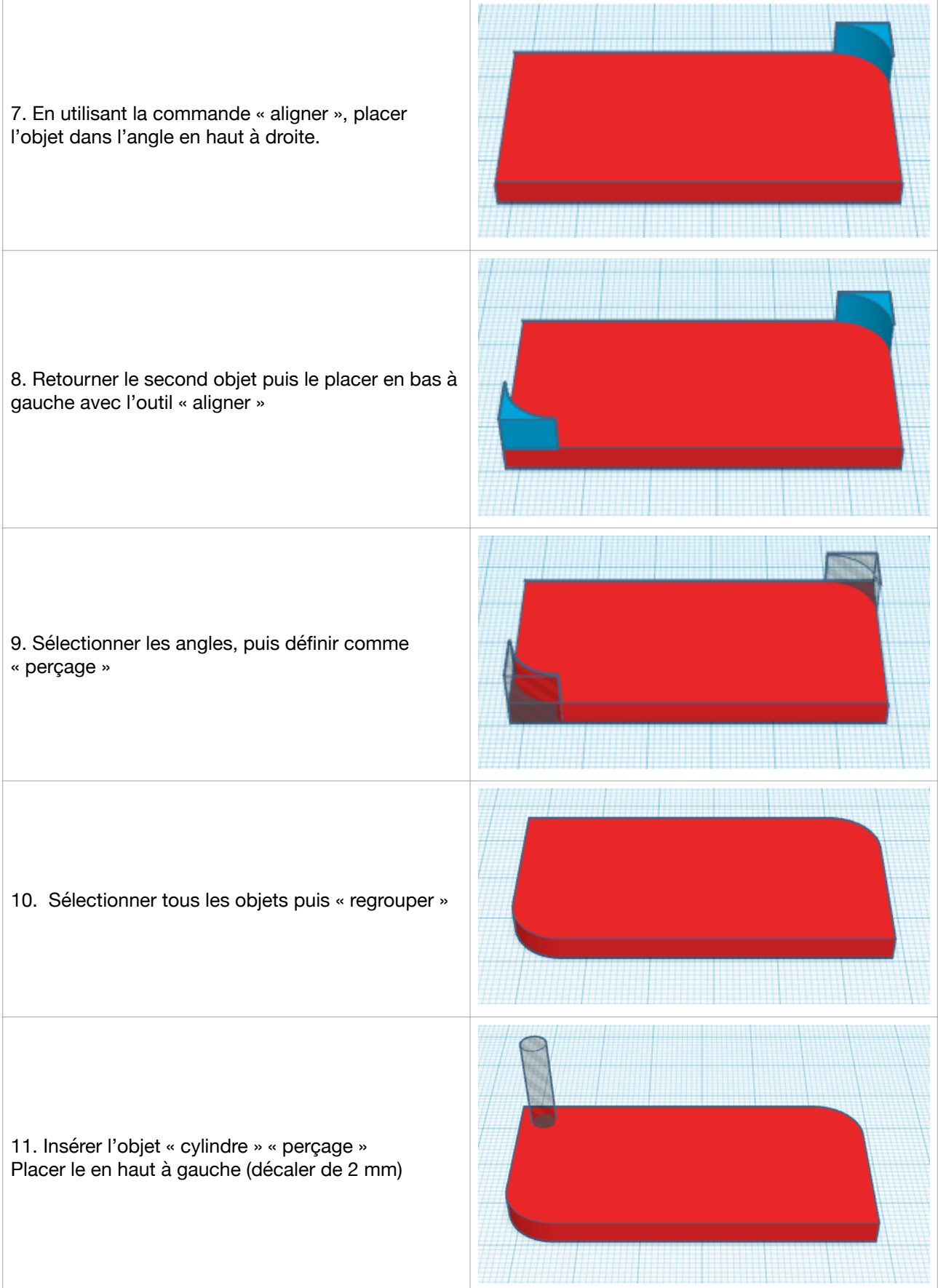

## Le porte clé

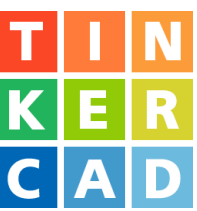

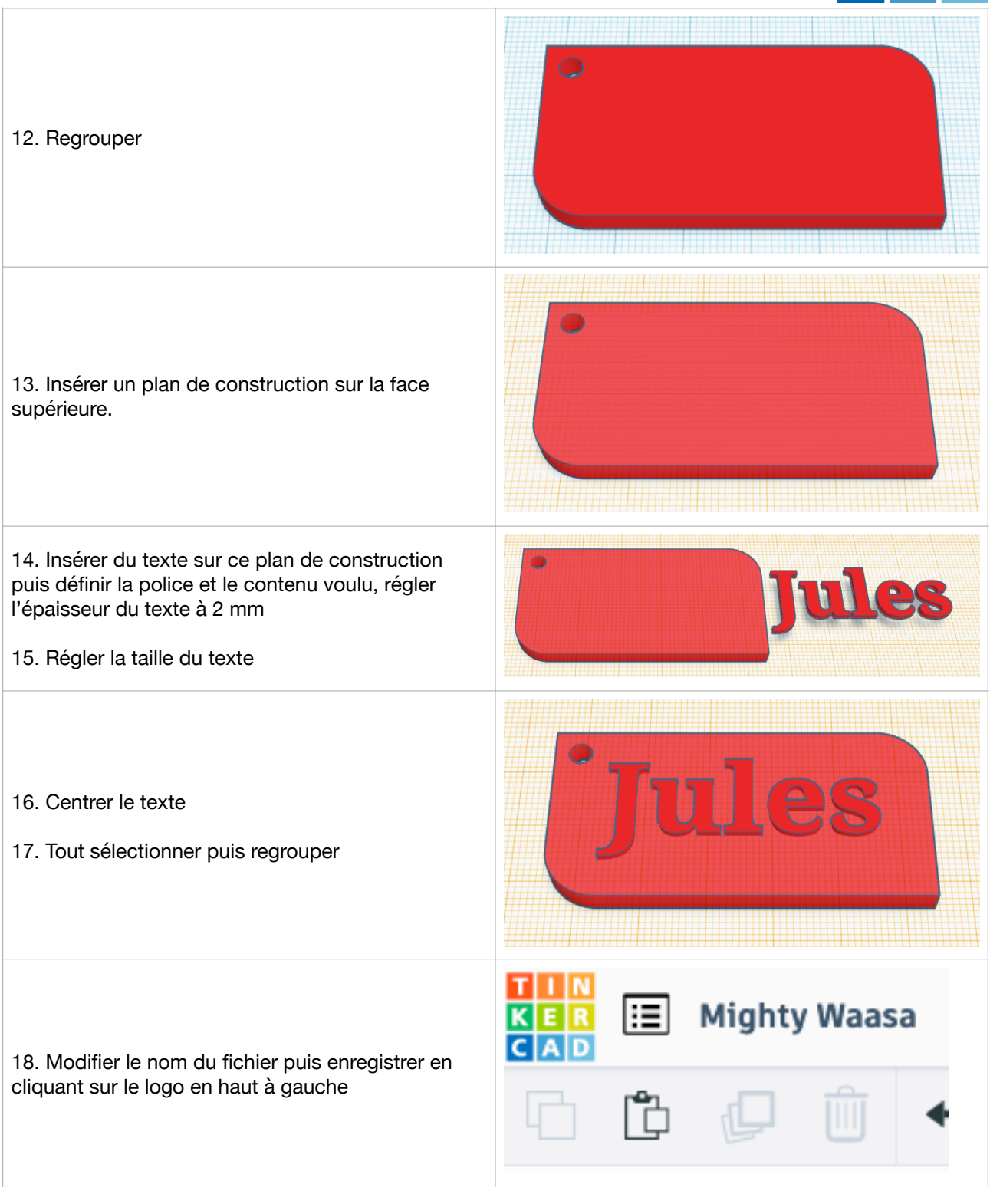

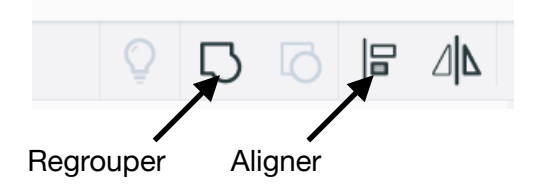